# 電子納税を行う

e-Tax ソフトを利用して電子納税を行うことができます。 この章では、電子納税の方法について説明します。

| ダイレクト納付を利用する          | .283 |
|-----------------------|------|
| インターネットバンキングで納付を行う    | .291 |
| 参考)クレジットカード納付を利用する    | .293 |
| 参考)コンビニ納付(QRコード作成)を行う | .295 |

電子納税の方法

電子納税の方法には、以下の三つがあります。

● ダイレクト納付

e-Tax ソフトでは納付区分番号通知の <u>ダイレクト納付</u> をクリックし、届出した預貯金口 座から即時又は指定した期日に納付することができます。

## ● 登録方式(納付情報を登録する方法)

納付税日、納付の日的、納付税額等の納付情報を、インターネットを通じて受付シス テムに事前に登録し、納付区分番号を取得して、それを用いて金融機関に納付指図を 行います。

登録方式では、パソコンを使って受付システムに納付情報の登録を行う必要がありま すが、詳細な納付情報の登録が可能であり、すべての税目に対し電子納税を利用する ことができます。

なお、e-Tax ソフトでは納付区分番号通知の インターネットバンキング をクリック し、画面の案内に従いご自身の取引金融機関を選択すると、金融機関のホームページ 内に登録した納付情報が表示されますので、内容を確認し、納付手続を行います。

## 入力方式(納付情報を入力する方法)

納付情報の登録を行わず、利用者自身で納付情報に相当する番号(納付目的コード)を 作成し、それを用いて金融機関に納付指図を行います。

入力方式では、受付システムへの事前の納付情報の登録なしに、インターネットバン キングや ATM 等より納付手続が行えます。

**e-Tax** ソフトでの操作は必要ありませんが、登録方式の場合の「納付区分番号」に相当 する納付情報を示す番号(納付目的コード)を利用者自身で作成していただくことにな ります。電子納税を行う際には、この納付目的コードの他に、利用者識別番号、納税 用確認番号が必要となります。

インターネットバンキングを利用する場合には、金融機関との間でインターネットバンキング等の利用契約を行い、金融機関の認証を受けるための ID やパスワードをあらかじめ取得しておく必要があります。

なお、入力方式を利用できるのは、申告所得税、法人税・地方法人税、消費税及び地方 消費税、復興特別法人税、申告所得税及復興特別所得税の5税日に限られます。 電子納税を行うためには

以下の準備が必要になります。

● 納税用確認番号等の登録

納税確認番号及び納税用カナ氏名・名称の登録が必要です。

⇒□□「5-2 納税用確認番号を登録する」

ダイレクト納付利用届出書の提出
 ダイレクト納付を利用するためには、ダイレクト納付利用届出書を所轄の税務署に提出する必要があります。
 なお、ダイレクト納付利用届出書は書面で提出していただく必要があります。

# ● インターネットバンキング等の利用手続

インターネットバンキングの利用に当たっては、あらかじめ金融機関との間でインタ ーネットバンキング等の利用契約を行い、金融期間の認証を受けるための ID やパスワ ードを取得しておく必要があります。

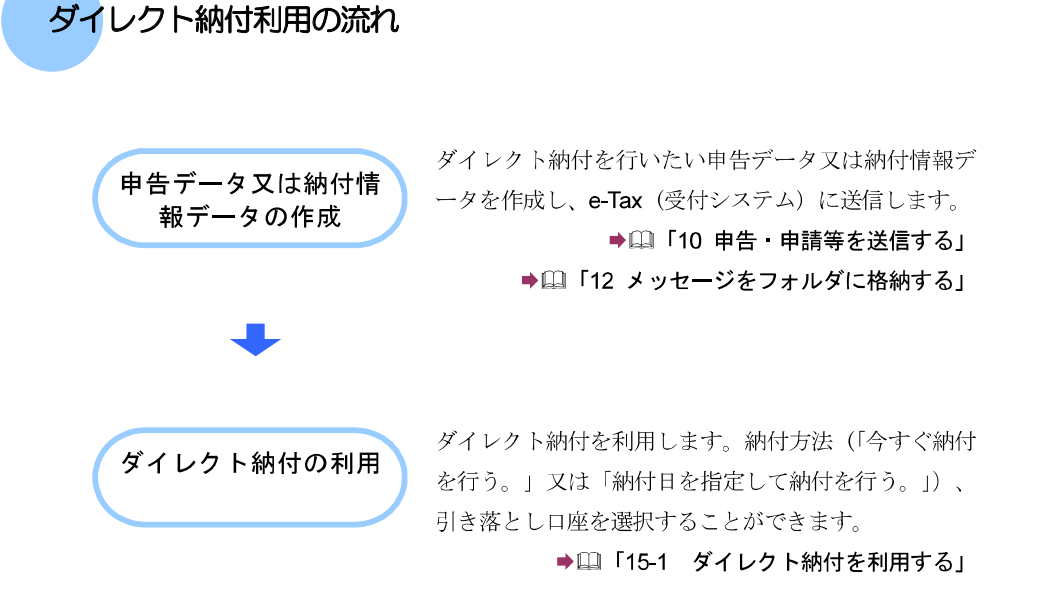

# 電子納税(登録方式)利用の流れ

## ● インターネットバンキングを利用する場合

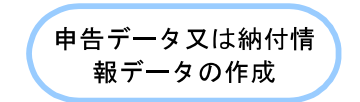

納付区分番号通知

の確認

インターネットバンキ

ングの利用

税目、納付の目的となる課税期間、申告区分及び納付 金額の申告データ又は納付情報データを作成し、受付 システムに送信します。

以下の手続では帳票を作成し、送信すると同時に納付 情報登録も完了するため、納付情報登録依頼の作成は 不要です。

- ·源泉所得税及復興特別所得税(自主納付分)
- ・印紙税納付計器使用請求書

➡□□「10 申告・申請等を送信する」

▶□□「12 メッセージをフォルダに格納する」

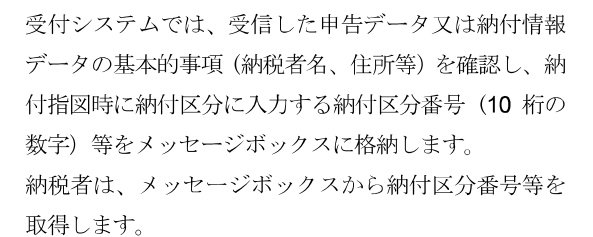

▶□□「12-1 フォルダを作成する」

インターネットバンキングを利用して納付を行います。 画面の案内に従いご自身の取引金融機関を選択すると、 金融機関のホームページ内に登録した納付情報が表示 されますので、内容を確認し、納付手続を行います。 →□□「15-2 インターネットバンキングで納付を行う」

## ATM 等を利用する場合

ATM 等では、国税庁を表す収納機関番号(00200)を入力し、画面の指示に従い、納付を行います。

・ 納付が行えない ATM もあります。
 注意 詳しくは、ATM が設置されている金融機関等におたずねください。

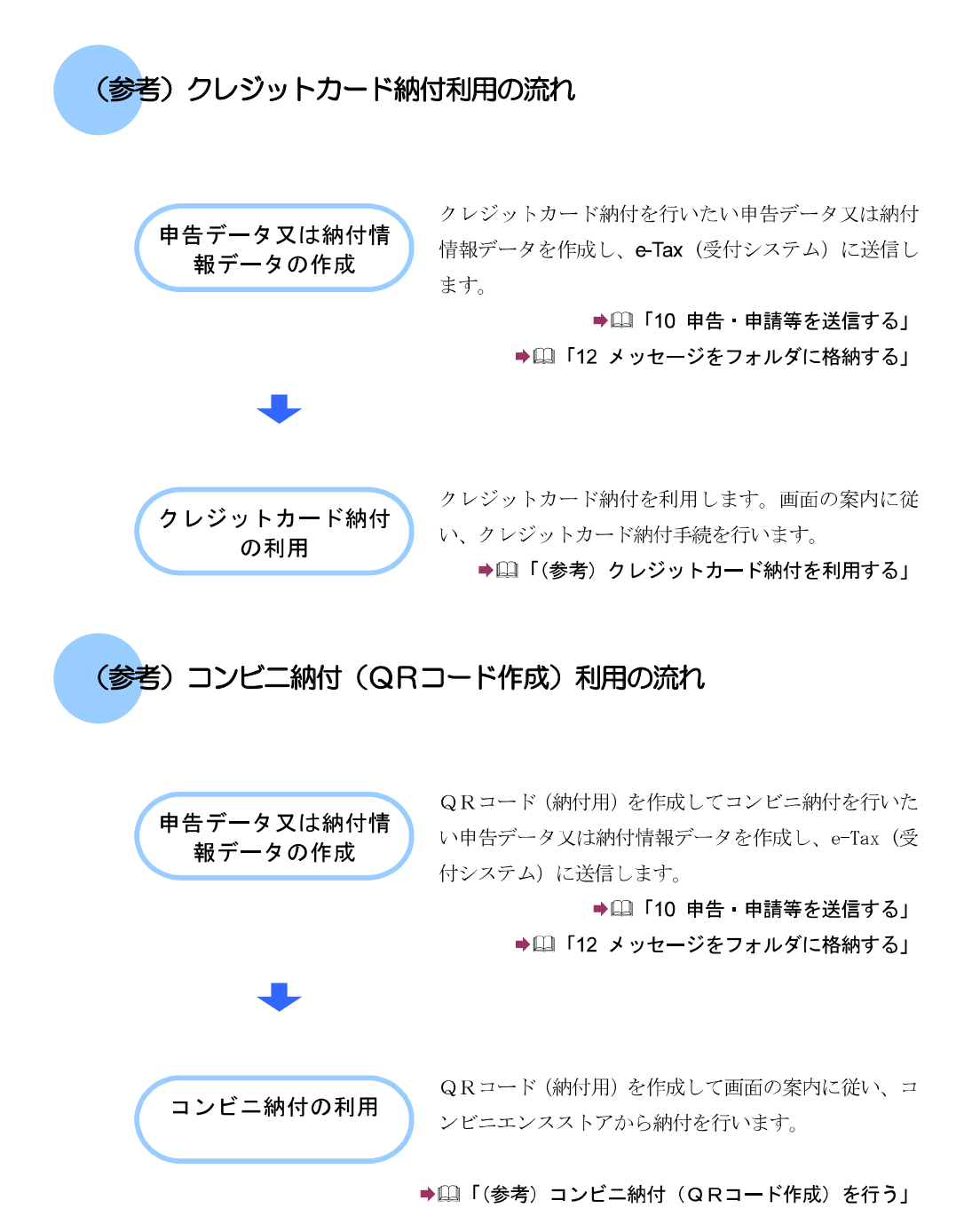

# 15-1 ダ-

# ダイレクト納付を利用する

納付区分番号通知からダイレクト納付を行います。

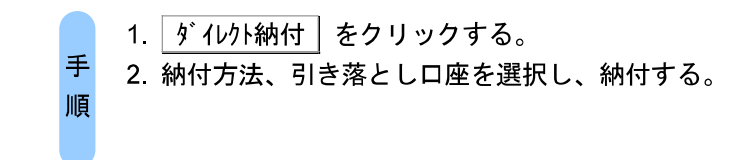

# 1 納付区分番号通知の画面で ダイレクト納付 をクリックします。

| 274.10-1 MEC: ATC                     | AD AUDICO HA UNHERTIGO                                                                                                    | 1992-1-2413 #FEB3 2803 291-                                                                                                    | PROVINT NUCLIMEDIAL                | (JSEC(0) 20         | station with | 2040       | -       | ų, |
|---------------------------------------|----------------------------------------------------------------------------------------------------|----------------------------------------------------------------------------------------------------|------------------------------------|---------------------|--------------|------------|---------|----|
| 1:1-#8)                               | * 1000T N # 0 7 100                                                                                                    | ere ratio ann                                                                                                    |                                    |                     | 10.0         | eserven    | Le /or  | -  |
| 利用收值状                                 | MITAN WHILEND                                                                                                    | Is CUBERN                                                                                                    |                                    |                     |              |            |         |    |
| 19 xý                                 | · · · · · · · · · · · · · · · · · · ·                                                                                                    | 2.41-1116時間1.97-41-1119人                                                                                                    |                                    |                     |              |            |         |    |
| 纳计制经定约                                | _ 5578-14-14                                                                                                    | 第二日本のロビインボーナーのスレインクリアロン<br>「第二日ビジンドウト」第二日本の                                                                                                    |                                    |                     |              |            |         |    |
| 予約メイレクリ                               | (三) 有十年18年18月1日                                                                                                    | 19月1日には「「「「「「」」」」、「「」」、「」」、「」、「」、「」、「」、」、「」、「」、                                                                                                    | 17.57: E.T.                        |                     |              |            |         |    |
| ●名打16一覧へ                              | (aladii)(2777)(dal)                                                                                                    | 11.3.075 N - CO-9824L - #17 799209 2414                                                                                                    | an cita                            |                     |              |            |         | 2  |
| 诸侯司鞍一幣不                               | 単純白子島の変動に                                                                                                    | CORRECTION AND A CONTRACT OF CONTRACT                                                                                                    | Lour das gentrestructures          | which and the local | -2. P        |            | 1000    |    |
| メッセージドックス                             | and the second                                                                                                    | FIGH WALL VIEW AND THE POINTS IN                                                                                                    |                                    | 1.100/01/02/10/0    | 01/249/04/1  | o cuidence | 2974    |    |
| 1                                     | 和許希望的基件                                                                                                    | in summer                                                                                                    |                                    |                     |              |            |         |    |
| 1 1 1 1 1 1 1 1 1 1 1 1 1 1 1 1 1 1 1 | EFE 305 844                                                                                                    | <b>四</b> 间 X.81                                                                                                    |                                    |                     |              |            |         |    |
| CR.                                   | etra 9                                                                                                    | in manina m                                                                                                    |                                    |                     |              |            |         |    |
| フォルブキャー変更                             | 2010                                                                                                    | prestates interes                                                                                                    | -                                  |                     |              |            |         |    |
|                                       | Wit:                                                                                                    | 自由非政府等                                                                                                    |                                    | 25                  |              |            |         |    |
|                                       | RH .                                                                                                    | 四高标准指示使用码循环连接                                                                                                    |                                    | 2                   |              |            |         |    |
|                                       | *6Z%                                                                                                    | AT+3                                                                                                    |                                    |                     |              |            |         |    |
|                                       | antenti(m)                                                                                                    | ÷rtester))                                                                                                    |                                    |                     |              |            |         | f  |
|                                       | \$18.4(\$1(a))                                                                                                    |                                                                                                    |                                    |                     |              |            |         |    |
|                                       | ćinżti                                                                                                    | 102                                                                                                    | 0(2)                               |                     |              |            |         |    |
|                                       | 5 (1, 11, 12, 12, 12, 12)<br>5 (1, 11, 11, 12, 12)<br>5 (1, 11, 11, 12)<br>5 (1, 11, 12)<br>5 (1, 12)<br>5 (1, 12)<br>5 (1, 1 | ○・1時ウエンに時代(ロニー)のご利用が存在す。<br>になら進行になったいのは、「かく何なく」でない。<br>なり、ないのは、いまった、日初の人を見た。う<br>すめ、などを知っていたいです。そこの、<br>したいではないに、「クラードを見たしています。」<br>らん」、1400円度にないアンラードを見たしています。」 | no-ton a norte aja t<br>anactancas | <sup>285</sup>      |              |            |         |    |
|                                       |                                                                                                    |                                                                                                    | Ston-rig Televing                  | 化电报                 | With a       | 9065       | -       | 1  |
| 适加非单一型                                |                                                                                                    |                                                                                                    |                                    |                     | (850)        | 11810      | 0.000   | ij |
| 利用生活的影響                               |                                                                                                    |                                                                                                    |                                    | 100                 |              |            | 1       | 1  |
| 83545                                 |                                                                                                    |                                                                                                    |                                    |                     |              |            |         |    |
| メンローンボックス                             | and the second second se                                                                                                    |                                                                                                    |                                    | ##5.274CH           | IN FEEL      |            | I NUM I | _  |

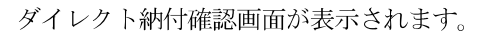

| レクト朝月建設 5000.000                                              | 2                                                                                                    |                        | -    |  |  |  |  |
|---------------------------------------------------------------|----------------------------------------------------------------------------------------------------|------------------------|------|--|--|--|--|
| 化物料的新作用                                                       | 1時日本行う、1天道時代、10月1天之人<br>日本時にし、19月末行う、1支運動し。<br>時にていため、1                                                                                                    |                        |      |  |  |  |  |
| <b>の</b> 可いたおけ 内容数型                                           |                                                                                                    |                        |      |  |  |  |  |
| タイレクト3利付を行います。<br>前行な口原が一切を発し<br>の予約を、400に行うい。<br>時代の初期後:個のた場 | 時時時間に説りがないかご確認したまい。<br>1. 構立された時時日の間から開始したすの<br>日には、後年時からかる場合が多りますのでご。                                                                                                    | で、前日までに適好金口<br>1度くたおい。 | Æ    |  |  |  |  |
| ind 先                                                         | 包括北部縣                                                                                                    |                        |      |  |  |  |  |
| 12日                                                           | 中告所律规及该舆场形示详细                                                                                                    |                        |      |  |  |  |  |
| • <b>6</b> 2.5                                                | 维正中世                                                                                                    |                        |      |  |  |  |  |
| 建放用的(自)                                                       | ★和pocke33                                                                                                    |                        |      |  |  |  |  |
| 課税制務が至う                                                       |                                                                                                    |                        |      |  |  |  |  |
| 229名英                                                         | ぜんりいまたい                                                                                                    |                        |      |  |  |  |  |
| in/lif#                                                       |                                                                                                    | 10.00073               |      |  |  |  |  |
|                                                               | MTA SEEN, TUSA 6<br>* 97 MTERS 8<br>MTERS 10 MTERS 8<br>MTERS 10 MTERS 10 MTERS 1 | EPisson.               |      |  |  |  |  |
| - Investor                                                    |                                                                                                    | (OT#8)                 |      |  |  |  |  |
| Societisoc. and                                               | 818792                                                                                                    | sthermonitette         | - 21 |  |  |  |  |
|                                                               |                                                                                                    | 0C 44                  |      |  |  |  |  |
|                                                               |                                                                                                    |                        | シビル  |  |  |  |  |

「今すぐ納付を行う。」を選択した場合

|   | タイレクト時代確認 らくつんの                            | 0                                       | let.                                                                                                    |                                                                                                    |
|---|--------------------------------------------|-----------------------------------------|----------------------------------------------------------------------------------------------------|----------------------------------------------------------------------------------------------------|
|   | ダイレクトや行を出します。                              |                                         | -                                                                                                    |                                                                                                    |
|   | うすくに時代からうが3(うす<br>他们自動推進される方(3)の行          | 它的什么行为。[金閣和。[04<br>旧主理中。元的日本约5。]1       | CFにある。<br>変種時代に                                                                                                    |                                                                                                    |
|   | PTTERMEN, DOUBLES                          | EPPL/CS/CEVIN                           |                                                                                                    |                                                                                                    |
|   | タインクト納付 内容機関                               |                                         |                                                                                                    |                                                                                                    |
|   | タインクト納付着払います。<br>第月11日の日からの価格              | 、統計内容に読いがないか                            | 「確認なおい。                                                                                                    |                                                                                                    |
|   | の成計をご確認したさい                                | いいま ほどほかかかる                             | きかがあいますの アニコモ(かたい)                                                                                                    |                                                                                                    |
|   | 柳竹光                                        | 自由北京和事                                  | HELE N. F. COLORDON                                                                                                    |                                                                                                    |
|   | 秋日                                         | 中方预算输入促进                                | NIX(FIX#16                                                                                                    |                                                                                                    |
|   | 100 aug 0                                  | 187 114                                 |                                                                                                    |                                                                                                    |
|   | Figures/ av                                | intercents (3)                          |                                                                                                    |                                                                                                    |
|   | Distanting and                             | 1110004.33                              |                                                                                                    |                                                                                                    |
|   | BHORNE)                                    |                                         |                                                                                                    |                                                                                                    |
|   | 216根                                       | 1047/90922                              |                                                                                                    |                                                                                                    |
|   | <b>新柏(王)</b> 2218                          | 5                                       | 16,00044                                                                                                    |                                                                                                    |
| 3 | 2<br><u></u>                               |                                         |                                                                                                    |                                                                                                    |
|   | 2 ダイロ                                      | レクト納                                    | 付確認の画面で「                                                                                                    | ⊐<br>今すぐ納付を行う。」をチェックします。                                                                                                    |
|   | <mark>3</mark> 引き落                         | 客とし口!                                   | 座をクリックします                                                                                                    | ţ.                                                                                                    |
|   |                                            |                                         |                                                                                                    |                                                                                                    |
|   | 리キ                                         | オレトロ                                    | コロジャンション                                                                                                    | ていたい担合 この場佐はて再です                                                                                                    |
|   | ※ 51 ざ                                     | 溶とし                                     | 座か複数豆球され                                                                                                    | ししいない场合、この保TFIよ个安じ9。                                                                                                    |
|   |                                            |                                         |                                                                                                    |                                                                                                    |
|   | <b>4</b> OK                                | をクリッ                                    | っクします。                                                                                                    |                                                                                                    |
|   |                                            | . <b>-</b>                              |                                                                                                    |                                                                                                    |
|   | 5 確認>                                      | 、ッヤー·                                   | ジ表示で、はい                                                                                                    | をクリックします。                                                                                                    |
|   |                                            |                                         |                                                                                                    |                                                                                                    |
|   | 納付区                                        | 分番号证                                    | 通知が表示されます。                                                                                                    |                                                                                                    |
|   | 2 -7年/21-1日代 15(5-1<br>27-1んげ、485(5) 京で(V) | Caston Metalogian<br>Caston Metalogian  | NEC (FEATH   ECOLOGO<br>F#P-0-01(1) &F#60(1 #2(1)) X#5-54002(4                                                                                                    | 10003/M200(1) 4-2-4-201 B-8822(2) 4-20-1                                                                                                    |
|   | 1997-978 - 74                              |                                         |                                                                                                    | #1870270 3177Ck                                                                                                    |
|   | RITERN                                     | 約1世月霍易浦和開始                              | Q:文字論90                                                                                                    |                                                                                                    |
|   | n s                                        | 日午内ていたまで22                              | -0-F#64001973-0-F76954                                                                                                    |                                                                                                    |
|   | 均代情報記録                                     | 2-1-2-2-3-1-2-2-2-4<br>2-2-3-1-F-MITETS | 11日間の1日になって、1日にしました日本の人<br>日本語は1日へのから、1日にました日本の人<br>種類は1日へのあっています。                                                                                                    |                                                                                                    |
|   | 子鉄ダイレクト                                    | 電子申請希知時の支付                              | NUMBER OF SALES AND AND A STREET AND A STREET AND A ST |                                                                                                    |
|   | 著名可服一覧へ                                    |                                         |                                                                                                    |                                                                                                    |
|   | 2019 2                                     | X 16200KWEELCO                          |                                                                                                    |                                                                                                    |
| 0 | 646-3633K                                  | 地道部 方利用有自己营工                            | 24、金融山里上小和古海社以后的中午节节,他们自然已经(中香子                                                                                                    | TRADESE CITED VIE DATA                                                                                                    |
| 6 |                                            | 利用年期的長期                                 | 10-10310-3010L                                                                                                    |                                                                                                    |
|   | 1.11                                       | ASSIST                                  | An ×S                                                                                                    |                                                                                                    |
|   | THE ROOM OF                                | 流行感号                                    | 1000 10100 10101                                                                                                    |                                                                                                    |
|   | A REAL PROPERTY AND A REAL PROPERTY.       | #####                                   | con/n/w-w/w-m                                                                                                    |                                                                                                    |
|   |                                            | 80(1.T.)                                | Non Alar                                                                                                    | š.                                                                                                    |
|   |                                            | 218                                     | a construction and a second second second second second second second second second second second second second                                                                                                    | ex.                                                                                                    |
|   |                                            | AR BIT W                                | n - mts                                                                                                    |                                                                                                    |
|   |                                            | 14 BIS. //                              | PAL-PO                                                                                                    |                                                                                                    |
|   |                                            | PRIME D                                 | 1.756                                                                                                    |                                                                                                    |
|   |                                            | 10 (2019); m>                           |                                                                                                    |                                                                                                    |
|   |                                            | 100 H                                   | TX000P                                                                                                    |                                                                                                    |
|   |                                            | 国務電子中的-編展シス<br>(国務省子中的-総約)              | (7A (aーTas)の利用に関するアンケートを定地しておりますの1<br>ますん(キーTas)の利用に関するアンケートを定地しておりますの1                                                                                                    |                                                                                                    |
|   |                                            |                                         |                                                                                                    |                                                                                                    |
|   |                                            |                                         | Pre-                                                                                                    | The second second secon |
|   | iðma <b>n</b> -ti                          |                                         |                                                                                                    | v.#(slap) (###kg)                                                                                                    |
|   | 利用生体积影響                                    |                                         |                                                                                                    |                                                                                                    |
|   | 875/45                                     |                                         |                                                                                                    |                                                                                                    |
|   | 必須住 花園市及り                                  |                                         |                                                                                                    | The second second second second second second second second second second second second second second second se                                                                                                    |

**6** メニューボタンのメッセージボックスをクリックします。

7メッセージボックスに、ダイレクト納付完了通知が格納されているので、そのメッセージを選択し、詳細表示をクリックします。

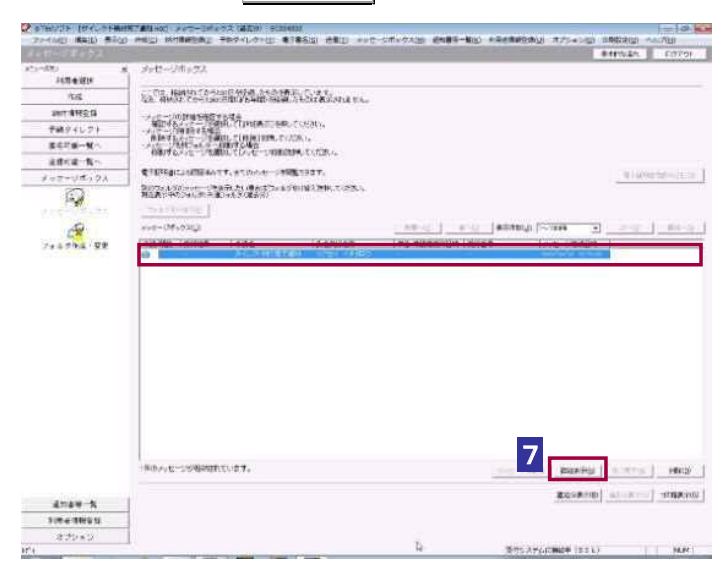

メッセージ詳細が表示されます。

| C attends (structure                                                                                                    | HR ALLHON POT                                                                                                    | **************************************                                                                                                    | (ボックス)() (市場スー製ス) (日本)(日本)() デブレーン()                                                                                                    | - EST BERGE | -10.        |
|----------------------------------------------------------------------------------------------------|----------------------------------------------------------------------------------------------------|----------------------------------------------------------------------------------------------------|----------------------------------------------------------------------------------------------------|-------------|-------------|
| オッピーンボックス                                                                                                    | Contraction of the local distance of the local distance of the loc |                                                                                                    |                                                                                                    |             | 6.0701      |
| AC1-2010<br>AC目金田(H                                                                                                    | s sve-Jaarde                                                                                                    | G#80                                                                                                    |                                                                                                    |             |             |
| it (t                                                                                                    | #1560,000 446 = 1073                                                                                                    | 188-17 F.                                                                                                    |                                                                                                    |             |             |
| amit: @192.13                                                                                                    | (1), 10 (1, 1, 1, 1, 1, 1, 1, 1, 1, 1, 1, 1, 1, 1                                                                                                    | 10-111-10011-172.0-11-192.                                                                                                    | and a second second second                                                                                                    |             |             |
| 学校ディレクト                                                                                                    |                                                                                                    | STATE CONTRACT AND STATE                                                                                                    | NAME OF THE OWNER OF THE OWNER OF THE OWNER OF THE OWNER OF THE OWNER OF THE OWNER OF THE OWNER OWNER OWNE |             |             |
| 第三百萬一號 /                                                                                                    | 新生活的建立的。<br>第二世纪年11世纪                                                                                                    | AND A COMPANY AND A COMPANY AN |                                                                                                    |             |             |
| 正式に第一覧へ                                                                                                    | 1.278.7040442540                                                                                                    | REPAIN SHOULD HET ROAD HIS BAD-DO                                                                                                    | nana #+                                                                                                    |             |             |
| 108-95-92                                                                                                    |                                                                                                    |                                                                                                    |                                                                                                    |             |             |
| A A A A A A A A A A A A A A A A A A A                                                                                                    | 2-6408.9 cz 2-4<br>8 cz 2-600.2330                                                                                                    | #1<br>#二週からのからたいがすてしました。                                                                                                    |                                                                                                    |             |             |
| 705775 . 59                                                                                                    | F. R 2003 ME -                                                                                                    | in a second second second second second second second second second second second second second second second s                                                                                                    |                                                                                                    |             |             |
|                                                                                                    | #8(8tt)                                                                                                    | 020/ 4E802                                                                                                    |                                                                                                    |             |             |
| 8                                                                                                    | TTER H                                                                                                    | 10001200001000                                                                                                    |                                                                                                    |             |             |
|                                                                                                    | ·····祥月日'                                                                                                    |                                                                                                    |                                                                                                    |             |             |
|                                                                                                    | 87.8                                                                                                    | 10-631R761                                                                                                    |                                                                                                    |             |             |
|                                                                                                    | MAR .                                                                                                    | A STREET, MARKED AND A STREET, MARK                                                                                                    | L.                                                                                                    |             |             |
|                                                                                                    | #002.54                                                                                                    | COR.                                                                                                    |                                                                                                    |             |             |
|                                                                                                    | SHERING (D)                                                                                                    | म् <i>स</i> ः (ज                                                                                                    |                                                                                                    |             |             |
|                                                                                                    | amant E                                                                                                    |                                                                                                    |                                                                                                    |             |             |
|                                                                                                    | 2.BetofM                                                                                                    | x00PGmost.E.                                                                                                    |                                                                                                    |             |             |
|                                                                                                    |                                                                                                    | art. and art.                                                                                                    | n assessed anasonal manual counter                                                                                                    | of Western  | 1 march     |
|                                                                                                    |                                                                                                    |                                                                                                    |                                                                                                    | -           | atte at     |
|                                                                                                    |                                                                                                    |                                                                                                    |                                                                                                    |             | - and - (C) |
| 2010200                                                                                                    |                                                                                                    |                                                                                                    | ( 2005)                                                                                                    | 1612        | 39.8        |
|                                                                                                    | -                                                                                                    |                                                                                                    |                                                                                                    |             |             |
| A CONTRACTOR OF A CONTRACTOR OF A CONTRACTOR O | -                                                                                                    |                                                                                                    |                                                                                                    |             |             |
| -4.224.2.<br>Ini                                                                                                    | 4                                                                                                    |                                                                                                    | THE AVAILABLE OF T                                                                                                    | x           | No.         |

・送信時に「フォルダの選択」画面は表示されません。納付区分番号通知が格納されている フォルダに、ダイレクト納付完了通知が格納されます。 ヒント

8 ダイレクト納付の結果を確認します。

「納付日を指定して納付を行う。」を選択した場合

| レクト納行福祉 SC001                                                      | D40                                                                                                    |
|--------------------------------------------------------------------|----------------------------------------------------------------------------------------------------|
| イレクト期代表にます。<br>すぐにの時代表代表有工作の<br>時日季に変かられます。<br>作日季に定意、(の1)来多       | は日間は第二字に行動物に行動構成。<br>19月1日に、「「「「「「「「」」」」                                                                                                    |
|                                                                    |                                                                                                    |
| タイレクト和日子日日<br>ダイレフト和日本日には<br>10日全日度からの推<br>の時高を一日のたち<br>新規が納期限に遅れた | 部<br>す。統領的原語規模がないかで確認です。。<br>教は、指定された統領自の領から開始しますので、前日までに商産金に<br>ない。<br>場合には、延春期のかかる場合が多少ますのでご注意でだらい。                                                             |
| 納信先                                                                | 仙台北視路署                                                                                                    |
| 粮臣                                                                 | 中告所得能及接觸特別時間當場                                                                                                    |
| 申告区分                                                               |                                                                                                    |
| TREFLATENCE (CONTRACT)                                             | 令和xx年号                                                                                                    |
| 課机期間(重)                                                            |                                                                                                    |
| 登録名義                                                               | ビイリシコシン                                                                                                    |
| 納付金額                                                               | 20,000F3                                                                                                    |
| 2                                                                  | 特内方法を運動して広さし<br>「今天で御村子へ位<br>「今日で御村子へ位<br>今日日を開始してが月日へ位<br>今日日は「御田」へびたい時代への相応ではすか。<br>今日日は「御田」へびたい時代への相応ではすか。<br>今日日は「御田」へびたい時代への相応ではすか。<br>今日(二十〇一一一月20日になってはまか。 |
|                                                                    | うき落め、口塗を以下の登録口座より発売してください(L)                                                                                                    |
| 全封持更名<br>1005年1月200年4月1日                                           | 預会域別  □使希号                                                                                                    |
|                                                                    |                                                                                                    |

2 ダイレクト納付確認の画面で「納付日を指定して納付を行う。」をチェックして、 納付日を指定します。

3 引き落とし口座をクリックします。

※引き落とし口座が複数登録されていない場合、この操作は不要です。

4 OK をクリックします。

5 確認メッセージ表示で、 はい をクリックします。

納付区分番号通知が表示されます。

| stands mails write         | and, warmented)        | and a second second second second              | a start which the     | ana aboy a s      |                         | any2. 140 | 201       |              |
|----------------------------|------------------------|------------------------------------------------|-----------------------|-------------------|-------------------------|-----------|-----------|--------------|
| a second management        |                        |                                                |                       |                   |                         |           | eroman.   | 1537.6+      |
| 2011月2日 - 11<br>新藤石田川      | 中世纪公督号道印度              | a 这时当道为D                                       |                       |                   |                         |           |           |              |
| 512                        | 89-27-258522           |                                                |                       |                   |                         |           |           |              |
| inii 59ikiit               | 1.4-2.4                | Mala (2) - Bard (4) - 93800.                   |                       |                   |                         |           |           |              |
| 予約ダイレクト                    | W. BURNESS             | 「日本市平正規には「大川日本市」本中、大丁大                         | Roman                 |                   |                         |           |           |              |
| 御名可能一覧へ                    | ALL REPORTED AND       | A N.Y TIMET INCLUDED IN CONCERNMENT            | 00-JOCITIONAL #+      |                   |                         |           |           |              |
| 这位广创一致                     | 1-112000年1月1日大會市       | er.                                            |                       |                   |                         |           |           |              |
| メッセージボックス                  | 法第712,87117,87117,872美 | 29、步行,交计统计包数十位1至1、气,我出现发展日                     | こ安健日本から引き保と           | . स्था इ.स. १ हर) | 7.889.1. <del>26.</del> | -92-3/6   | 1あっません。   |              |
| (Fair)                     | HIRAMAN                | Came and State                                 |                       |                   |                         |           |           |              |
| -6                         | 43×17.46               | <b>国际:</b> ::::::::::::::::::::::::::::::::::: |                       |                   |                         |           |           |              |
| 241.578.328                | 2018 <del>7</del>      | ai-sectoration - sector e                      |                       |                   |                         |           |           |              |
|                            | 史时184                  | 1000/300 <sup>-2</sup> 33 -0-6-33              |                       |                   |                         |           |           |              |
|                            | RHA                    | 101180年                                        | 10                    |                   |                         |           |           |              |
|                            | 348                    | 中世形特认及生用用于所存认                                  | 9                     |                   |                         |           |           |              |
|                            | <b>⊄</b> 5E3           |                                                |                       |                   |                         |           |           |              |
|                            | 1949 (MINT: ED)        | (dtsaa#)9                                      |                       |                   |                         |           |           |              |
|                            | <b>医白斑红血</b> >         |                                                |                       |                   |                         |           |           |              |
|                            | STER                   |                                                | 25.000075             |                   |                         |           |           |              |
|                            | ※ 36:18定0の税化の          | 9月1、新定日本自己未今年新行才。                              | 100                   |                   |                         |           |           |              |
|                            | <b>200-2004年192日</b>   | tation of the second second                    |                       |                   |                         |           |           |              |
| 6                          | ÷8(06%                 | no anno ann ann                                |                       |                   |                         |           |           |              |
|                            | 122 (B.D)              | #30712                                         | _                     |                   |                         |           |           |              |
|                            | and the                |                                                | and the second second | 1.0               | 22511                   | 1000      |           |              |
| 10000                      |                        |                                                | ( 4 3 4 4 - 1 4 ) 4   | DET (Swid)        | 226                     | PTT-P     | 9945<br>- | 1.081.0      |
| aces-X                     |                        |                                                |                       |                   |                         | Moral     | 0140420   | -1410100     |
| HREAVES                    |                        |                                                |                       |                   |                         |           |           |              |
| オフジキン<br>メッテーンボックスのフィンが付き。 |                        |                                                |                       |                   | -                       |           |           | 1.1.1.1.1.1. |

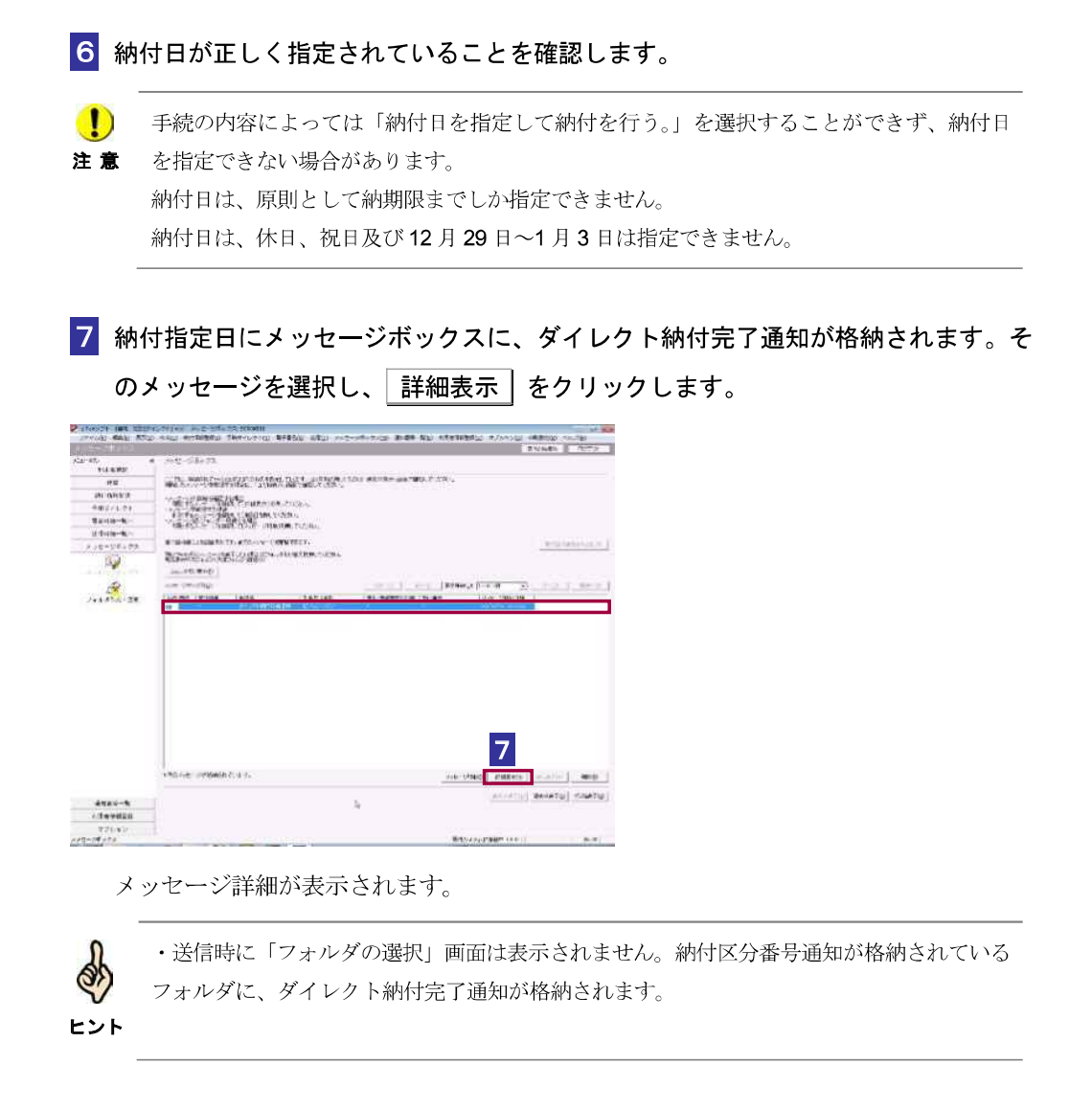

| and a second second | 1 (Friedlag) with 1 search 12 (17)                                          | 1907 (577) #1#10(2) EM(2) 277                                                            | C-DWOVALD/ IBAB                             | A CHOLOUNE             | 181930-81F(U) | 3752500             | REPROZE AL (CD) | 62(8)     |
|---------------------|-----------------------------------------------------------------------------|------------------------------------------------------------------------------------------|---------------------------------------------|------------------------|---------------|---------------------|-----------------|-----------|
| メラゼージボラウス           |                                                                             |                                                                                          |                                             |                        |               |                     | 暴中的な流れ          | P570      |
| ニューポタン 3<br>利用者選択   | メッセージ詳細(受信)                                                                 | 通知)                                                                                      |                                             |                        |               |                     |                 |           |
| 作成                  | 受信結果の詳細す以下の                                                                 | 2280 CT.                                                                                 |                                             |                        |               |                     |                 |           |
| 納什情輕宜錄              | 送信したデータを全てタウ<br>(個人電号欄に記載された                                                | シロードする場合は〔ダウンロード〕ボタス<br>と個人者号は、表示されません。)                                                 | ter management of a set of the state builds | and the second         |               |                     |                 |           |
| 予納ダイレクト             | <ul> <li>の入りでできたいります。</li> <li>都送する言われ、たけする</li> <li>当時期にう意な利息等を</li> </ul> | 場合は10000011197、1000010001日のの中日<br>まに書与表示・日本(する場合は(まに書表示)ボタッ<br>通知でき信でも場合は「通知さ信(ボタッ) 赤け書類 | 今21FAL9の場合は1中日号<br>(PDF)系統加速度する場合()         | TFRCPTOCス。<br>ビイメージ連復対 | 27.5          |                     |                 |           |
| 署名可能一覧へ             | 利用者法別番号等の通知<br>電子中請等証明書の交付                                                  | 増を表示・印刷する場合は〔運知書表示〕ポタン<br> 地論末する場合は【交付請求】ポタンを押してくたみ                                      |                                             |                        |               |                     |                 |           |
| 送信可能一覧へ             | (注)電子中國等計明書(                                                                | は電子申請等を提出した日村で提出犬の税務署長の                                                                  | ्रास्य इ.                                   |                        |               |                     |                 |           |
| メッセージボックス           |                                                                             |                                                                                          |                                             |                        |               |                     |                 |           |
|                     | CONTRACTOR OF THE                                                           | 22                                                                                       |                                             |                        |               |                     |                 |           |
| 大学是一些国际会社           | メール詳細(クイレクト)相                                                               | <b>1</b> 2)                                                                              |                                             |                        |               |                     |                 |           |
| -                   | ダイレクト統領による重要                                                                | 和国産からの利用が発行しました。                                                                         |                                             |                        |               |                     |                 |           |
| フォルダ作成・変更           | 3 利用者遵知番号                                                                   | 1111111111111111                                                                         |                                             |                        |               |                     |                 |           |
|                     | <b>兵名(名称)</b>                                                               | 17ビイ イチタロウ                                                                               |                                             |                        |               |                     |                 |           |
|                     | 受付委号                                                                        | 1111111111111111111                                                                      |                                             |                        |               |                     |                 |           |
|                     | 納付年月日                                                                       |                                                                                          |                                             |                        |               |                     |                 |           |
|                     | 納付先                                                                         | 仙台北城務署                                                                                   |                                             |                        |               |                     |                 |           |
|                     | FR.EI                                                                       | 中告所得纳及復興時別所得統                                                                            |                                             | 1                      | 2             |                     |                 |           |
|                     | <b>学</b> 告区分                                                                | その他                                                                                      |                                             |                        |               |                     |                 |           |
|                     | 課税期期(自)                                                                     | 甲酸米半分                                                                                    |                                             |                        |               |                     |                 |           |
|                     | 課税網驗(至)                                                                     |                                                                                          |                                             |                        |               |                     |                 |           |
|                     | STATUM                                                                      | 550/銀行500支店                                                                              | _                                           |                        |               |                     |                 |           |
|                     | 10000100                                                                    |                                                                                          | _                                           |                        |               |                     | a               |           |
|                     |                                                                             | 22.0-70 33                                                                               | (1993) (1993)                               | 法过来未完议                 | 000000        | -03 <del>80</del> 0 | 建物建筑任何          | 2016818   |
|                     |                                                                             |                                                                                          |                                             |                        |               |                     |                 | Maria Sid |
|                     |                                                                             |                                                                                          |                                             |                        |               | < #5(g)             | 619(2)          | 1841()    |
| 通知書等一覧              |                                                                             |                                                                                          |                                             |                        |               |                     |                 | -         |
| 利用者情報全線             |                                                                             |                                                                                          |                                             |                        |               |                     |                 |           |
| オゴション               |                                                                             |                                                                                          |                                             |                        |               |                     |                 |           |

8 ダイレクト納付の結果を確認します。

指定日当日でも時間帯によっては納付が完了していない場合があります。その場合、一定時
 **注意** 間経過後、再度確認してください。

| こんな | ダイレクト納付の結果がエラーの場合は                                                                                             |  |
|-----|----------------------------------------------------------------------------------------------------|--|
|     | ダイレクト納付を行うと、受付システムでは納付したデータをチェックします。<br>問題がある場合には、メッセージボックスにダイレクト納付エラー通知を格納し<br>ます。<br>通知に記載されたエラー情報を確認してください。 |  |

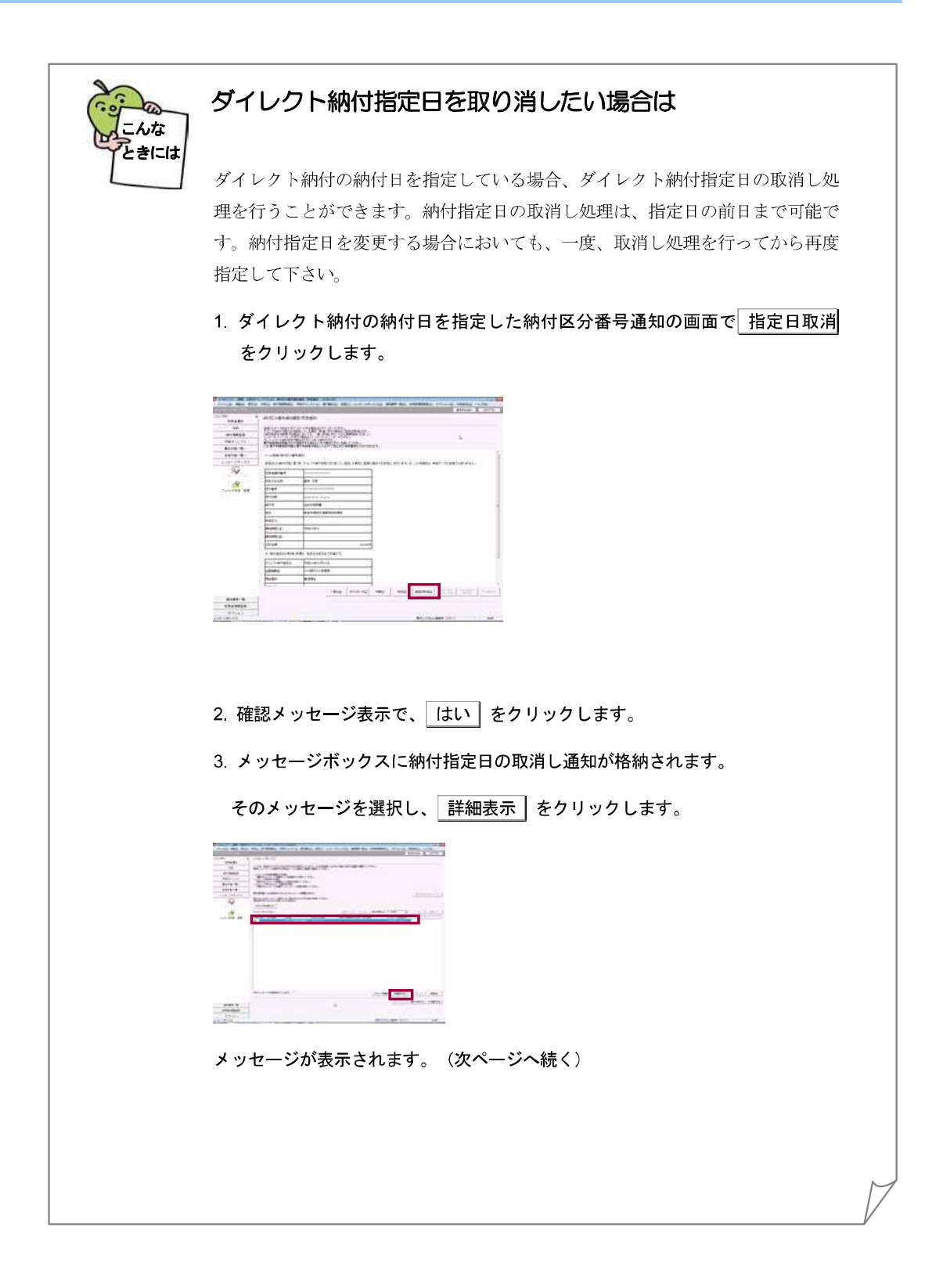

| C; #0;<br>htta#1<br>90                  |            | ant .                     |                                                                                                    |             |            |  |
|-----------------------------------------|------------|---------------------------|----------------------------------------------------------------------------------------------------|-------------|------------|--|
| #19923<br>7877577<br>8678-85<br>8858-85 |            | e Abber                   | entres de la composition de la composition<br>de la composition de la composition de la composition de la composition de la composition de la composition de l<br>de la composition de la composition de la composition de la composition de la composition de la composition de la                                                                                                    |             |            |  |
| 4)41-08-72<br>Ø                         |            |                           | _                                                                                                    |             |            |  |
| -                                       | 11114.7474 | CONTRACTOR DIAL PROPERTY. | he                                                                                                    |             |            |  |
| Gangers St.                             | 1214       | particle state            |                                                                                                    |             |            |  |
|                                         | Challen .  |                           |                                                                                                    |             |            |  |
|                                         | 10.00      | dimpet:                   |                                                                                                    |             |            |  |
|                                         | 2199       |                           |                                                                                                    |             | 1          |  |
|                                         | with .     | ant ma                    |                                                                                                    |             |            |  |
|                                         | 10         | leg máx Egilembriks       |                                                                                                    |             |            |  |
|                                         | well a     | -                         |                                                                                                    |             |            |  |
|                                         |            |                           |                                                                                                    |             |            |  |
|                                         |            | -                         | in the second second se |             |            |  |
|                                         |            |                           | and the second statement                                                                                                    |             | in I man I |  |
|                                         |            |                           |                                                                                                    |             | 100.000    |  |
|                                         |            |                           |                                                                                                    | 1 mar 1 mar | - 1        |  |
| 4141-5                                  | 11         |                           |                                                                                                    |             | et   and   |  |
|                                         |            |                           |                                                                                                    |             |            |  |
| 11444454                                |            |                           |                                                                                                    |             |            |  |

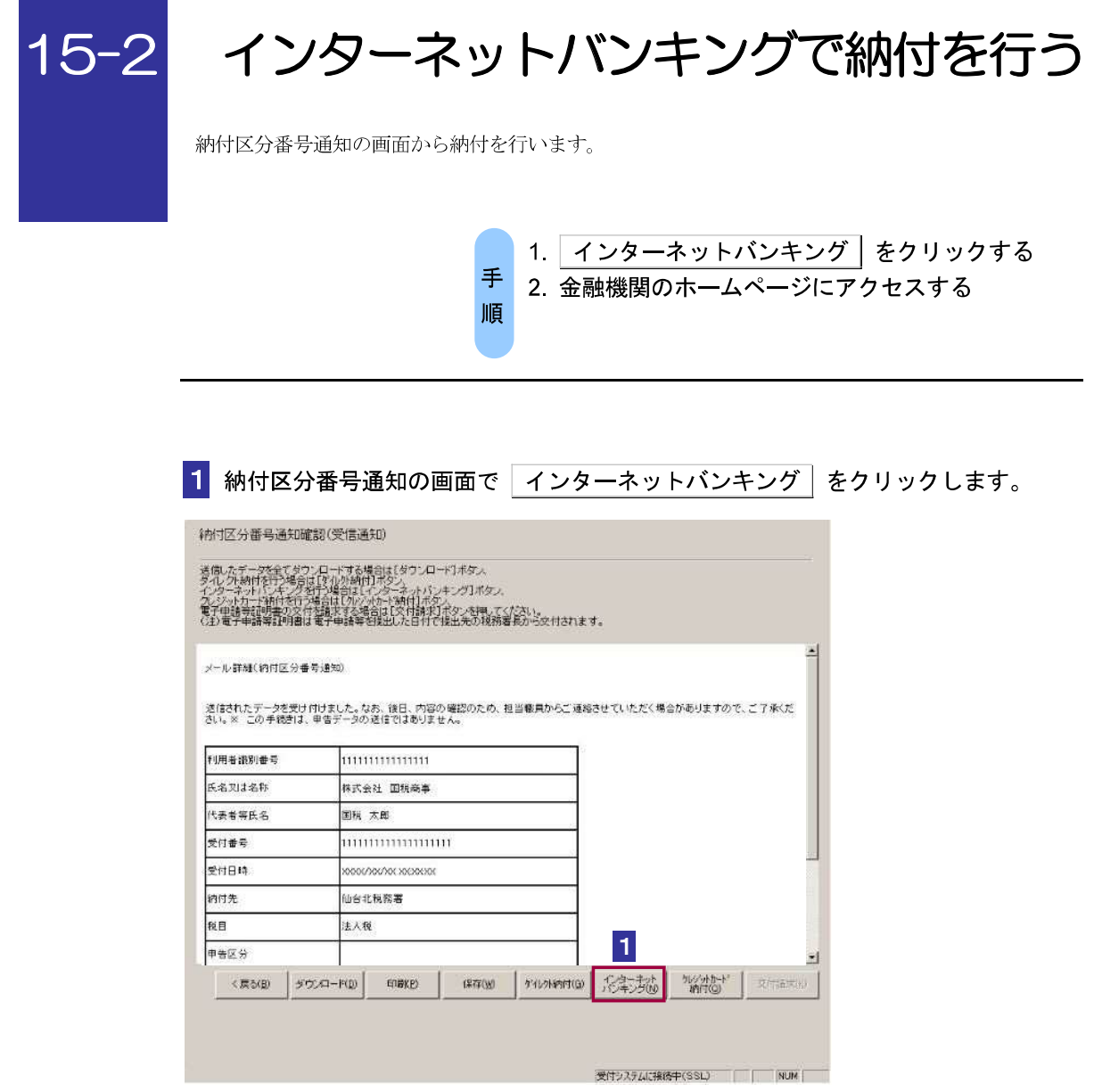

サイト外リンク接続に係るお知らせが表示されます。

| (A) (A) (B) | P * C 動物語メッセージ表示 500                                                                    |                                | Wterng#CLF141.html | remi Files¥etaz | C.#Prog | 9,101     |
|-------------|-----------------------------------------------------------------------------------------|--------------------------------|--------------------|-----------------|---------|-----------|
|             |                                                                                         | へルプ(H)                         | に入り(A) ジール(T)      | 表习(V) お開        | 編集(F)   | 7≱⊀ili(E) |
|             | これより表は外部サイトです。<br>ネットパイナングにより解析者にあった<br>(ないボッジを得つていまい、<br>2 000<br>(キング株7後、この画面を開いていまい。 | 1773-<br>1773-2011             |                    |                 |         |           |
|             | しキング、モリイルパンキングリをご利用の開に以下のとお<br>支援るか、印刷されることをお勧めします。)                                    | 「ATMやインターネット」<br>リスカルモ(だおい。(接り |                    |                 |         |           |
|             | minimum                                                                                 | 利用者識別醫导                        |                    |                 |         |           |
|             | 国机大郎                                                                                    | <b>氏名</b> 见1名样                 |                    |                 |         |           |
|             | manamanan                                                                               | 使行醫局                           |                    |                 |         |           |
|             | 0000/00/81 X0:00:00                                                                     | 突然目标                           |                    |                 |         |           |
|             | 仙台北林两寨                                                                                  | 時付先                            |                    |                 |         |           |
|             | 中告所律规                                                                                   | 秋日                             |                    |                 |         |           |
|             | 68克甲管                                                                                   | 甲香瓜分                           |                    |                 |         |           |
|             | 平成24年分                                                                                  | \$K9(前44(5))                   |                    |                 |         |           |
|             |                                                                                         | 課稅期間(至)                        |                    |                 |         |           |
|             | 10,000円                                                                                 | 合計全額                           |                    |                 |         |           |
|             | 1111                                                                                    | 認為使用書号                         |                    |                 |         |           |
|             | 34県右辺別番号を入力してください。                                                                      | 納付番号                           |                    |                 |         |           |
|             | 納税用確認番号を入力してください。                                                                       | 电控制导                           |                    |                 |         |           |
|             | 0000000000                                                                              | 转性医分                           |                    |                 |         |           |
|             | 平成28年28月13日                                                                             | 有刘弟张                           |                    |                 |         |           |

**2** メッセージを確認し OK をクリックします。

金融機関を選択する画面が表示されるので、該当の金融機関を選択します。

3 金融機関のホームページ内の指示にしたがって、納付の手続を行います。

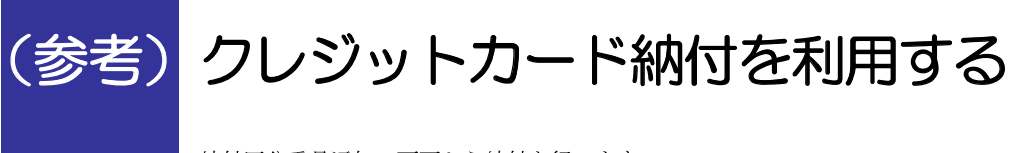

納付区分番号通知の画面から納付を行います。

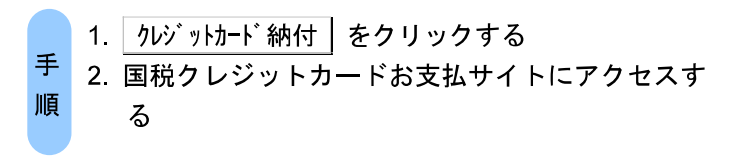

| 納付区分                                                                          | 予番号通知の画面で 20                                                                                                    | ジットカード納付 をクリックします。              |
|-------------------------------------------------------------------------------|----------------------------------------------------------------------------------------------------|---------------------------------|
| 的这分番号通知確                                                                      | 詞(受信通知)                                                                                                    |                                 |
| 5個したデータを全てタウ<br>マイレクト納付を行う場合に<br>ソターネットレード将付を行う<br>電子申請等証明書の文付<br>注)電子申請等証明書は | 、ロードする場合は(ダウンロード)ホタム<br>(アル小時日)ホタン<br>等合は(ひかっホートバンキング)ホタス<br>等合は(ひかっホート時日)ホタン<br>経験する名名は(文件本料)パネタン発展。ていたい、<br>電子申録等容別出した日付で住出先の規模署長の一交 | nitriz d.                       |
| メール詳縫(約付区分番<br>遠信されたデータを受け)<br>さい。※ この手続きは、                                   | 与通知)<br>行法にた。なお、後日、内容の確認のため、担当報具な<br>早雪データの送信ではありません。                                                                                  | ▲<br>んご通知させていただく場合がありますので、ご了承くだ |
| 利用者識別番号                                                                       | 1111111111111111                                                                                                    |                                 |
| 氏名刃は名称                                                                        | 林式会社 国税商事                                                                                                    | -                               |
| 代表者等氏名                                                                        | 国税 太郎                                                                                                    |                                 |
| 受付番号                                                                          | 111111111111111111                                                                                                    | -                               |
| 受付日時                                                                          | 20001/200/201201201201                                                                                                    |                                 |
|                                                                               | 前会计程数章                                                                                                    | -                               |
| 納付先                                                                           |                                                                                                    |                                 |
| 納付先<br>税目                                                                     | 法人模                                                                                                    | -1 _                            |
| 納付先<br>税目<br>申告区分                                                             | 法人税                                                                                                    | <b>1</b>                        |
| 約付先<br>税目<br>申告区分<br><戻る(型) タワ                                                | 注入税 <br> 注入税 <br>  「一下(D) 「印酸(2)」 (第77(3) かり)か                                                                                         |                                 |

サイト外リンク接続に係るお知らせが表示されます。

| Co) C) C. Program Files#etaxPternp#CLF14Lhtml |                     | ♪ + 0 ◎ 確認メッセージ表示: SC0… ×                                                                                                    |  |
|-----------------------------------------------|---------------------|----------------------------------------------------------------------------------------------------|--|
| プアイル(F) 補助(F) 書意(V) お気に入り(A) ジール(T) ヘルプ(P)    |                     |                                                                                                    |  |
|                                               |                     |                                                                                                    |  |
|                                               | クレジットカード            | により時付を行う方は「OK」ボタンを押して、                                                                                                    |  |
|                                               | 「個代ノレノシー」」          | 現分シジットカードあ支払サイト」は、                                                                                                    |  |
|                                               | 国税のクレ               | と目の相互した時的支託者が増増する                                                                                                    |  |
|                                               | tra carro and       | 2                                                                                                    |  |
|                                               | Ar 17, 1 44         |                                                                                                    |  |
|                                               | 2022413-            | て利用する」(後、この問題に対していたでい。                                                                                                    |  |
|                                               | Contractory and the | - Internet in the second second secon |  |
|                                               | 利用素的目的解剖            | 1331133113111531                                                                                                    |  |
|                                               | 氏名文は 名称             | 国地大型                                                                                                    |  |
|                                               | <b>党付册号</b>         | an an an an an an an an an an an an an a                                                                                                    |  |
|                                               | 党付日時                | 8001/301/301 391:101241                                                                                                    |  |
|                                               | MILT                | 仙台北和我的專                                                                                                    |  |
|                                               | 141                 | tas 合产imping ta                                                                                                    |  |
|                                               | 中省区分                | <b>建</b> 定本有                                                                                                    |  |
|                                               | WIRNEY(E)           | 平和北部分                                                                                                    |  |
|                                               | (#10xAV1())         |                                                                                                    |  |
|                                               | SHEW                | 10.089円                                                                                                    |  |
|                                               | WITE.               | 胚町核務署                                                                                                    |  |
|                                               | 1017 ± 58           | 100.00079                                                                                                    |  |
|                                               | DASTRONY.           |                                                                                                    |  |

**2** メッセージを確認し OK をクリックします。

3 国税クレジットカードお支払サイトの指示にしたがって、納付の手続を行います。

利用できるクレジットカードは、以下のいずれかのマークがついているものです。 Visa、Mastercard、JCB、American Express、Diners Club、TS CUBIC CARD

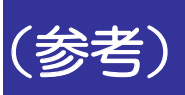

(参考) コンビニ納付(QRコード作成)を行う

納付区分番号通知の画面から e-Tax (受付システム) に移動し、納付用QRコードの作成(印刷)を行 います。

作成(印刷)した納付用QRコードをコンビニエンスストアのキオスク端末で読み取り、出力された バーコード (納付書) に現金を添えて、コンビニエンスストアの窓口でお支払いください。

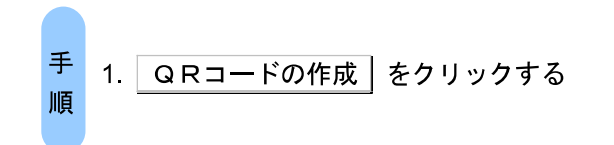

| NR-65-288172                                                                                                    | シロードする場合は[ダウンロード]ギタン                                                                                                    |                                      |                     |                  |  |
|----------------------------------------------------------------------------------------------------|----------------------------------------------------------------------------------------------------|--------------------------------------|---------------------|------------------|--|
| パルット時代により2年2月<br>パンターネットのシキンターク<br>ルシートカード時代を行う<br>レビニ条件にCRロードの<br>電子申請等証明書の文十<br>注)電子申請等証明書の文十                                                                                                    | 1121の時日7年25。<br>第二論目にて多くキャルシャング1米なス<br>場合目のレットや取得すなス<br>第四書書になった半期がなス<br>「酒書書でを場合にした目でで独主先の規模書表の<br>酒書書書寄留社にと目すで独主先の規模書表の                                                 | S <del>on</del> an≢⊽.                |                     |                  |  |
| y                                                                                                    | 母通知)                                                                                                    |                                      |                     | ^                |  |
| and the second second se |                                                                                                    |                                      |                     |                  |  |
| 的内容を確認し、以下                                                                                                    | のポタンより納付してください。後この手続きは、申告                                                                                                    | データの道信ではありません。                       |                     |                  |  |
| 時付内容を確認し、以下<br>※給付手続の重複にご<br>週辺された時付手続から<br>すのでご注意ください。                                                                                                    | のポシンより時代してください。為この手続きは、中告<br>「注意ください。<br>それしないます、本面面または別ウィンドウく外部ウィー                                                                                                    | データの送信ですみりません。<br>つにおいて、別注: 時付手段をされ; | た場合 二重に納付される<br>De  | dentiður         |  |
| 納付市宿を運搬し、以下<br>※納付手編の重複にご<br>選びされた納付手続かう<br>ずのでご注意ください。<br>利用者識別留号                                                                                                    | のポジンボが時代していたさい。第二の手続きは、単当<br>194章なださい。<br>そうしています。本画面または別ワインドラ(外部ウィー<br>26801071020880079                                                                                 | データの波道でするりません。<br>いこおいて、別述、時代手段をされ。  | た場合 二重に新付きれる<br>D   | 56ntiður         |  |
| 納付内容を確認し、以下<br>※給付手編の重複にご<br>度以された3月4年40分<br>すのでご注意ください。<br>利用者選別留号<br>低名又は名称                                                                                                    | のポシンより時代してくたさい。今日の手続きは、中日<br>つきまでください。<br>そうしています。本面面または3月フィンドウく外容サイト<br>2651071020050070<br>起人                                                                           | データの連絡でするみはさん。<br>・)において、別述、調付手段をされ、 | a#e Imiana<br>D     | ನ ನಿಗೆಯಾರಿಕೆ.    |  |
| 納付内容を確認し、以下<br>※納付手続の重観にこ<br>歴以された30月年以びラ<br>年のでご注意くたまい。<br>利用者説別留号<br>氏名のは名称<br>代表者等氏名                                                                                                    | のギシンボが時代していたさい。為この手柄動は、中告<br>"注意ください。<br>そうしています。本価面または利力でルウく外部ウイバ<br>269107/020080070<br>注入<br>あいつ                                                                       | デーシの道道ですみりません。<br>シにおいて、発達、時代手段をされる  | た場合 二重に開付5れる<br>12  | ō€n₩¥⊎I          |  |
| 格付内容を確認し、以下<br>数給付手編の重備にこ<br>度以なれた別付手続けす<br>すのてご注意したない。<br>利用者通別自号<br>氏名又は名称<br>代表者等氏名<br>交付参号                                                                                                    | のイベンメが時代してびたれい。第二の手柄的は、中日<br>「注意ください。<br>そてしています。本単直または利フマルウく外部ウィバ<br>265107/1020580078<br>高人<br>あいう<br>2019120612257718310                                               | デーかの速度ですみりません。<br>                   | た場金: 二重に紹付される<br>♪  | ನ ನಗ ರಹಿಸಿತ      |  |
| 納約市管管編成、以下<br>総約十手編の重相にご<br>都次ですご知事にある重相に<br>すびてご注意でたる。、<br>利用者第別編号<br>氏名司は名称<br>代表書等氏名<br>受付名号<br>受付日時                                                                                                    | のポジンボが時代してください。第二の手続着は、車告<br>は豊ください。<br>そうしています。 帯画面または第17マンドラく外部サイト<br>265107102(0800/70<br>ネ人<br>あいう<br>2015/20614253718310<br>2015/12/66142537                         | デーかの逆篇ですみりません。<br>                   | た場合 二重に納付される<br>及   | δ€Ω <i>Φ</i> ₩υΣ |  |
| 4月17日で1988以、以下<br>※第41千年後の王朝二<br>間かられた3月4年以の<br>すりてご生ませたる。<br>、<br>利用者美別当号<br>氏名列は名称<br>代表書年氏名<br>売付日時<br>期件先                                                                                                    | のイベンより時代してください。今日の手柄動は、中告<br>つき取ください。<br>そうしています。本価面または3月フマンドウく外部ウェイト<br>2651の71020080079<br>あ人<br>あしつ<br>2019/206142507418210<br>2019/206142507418210<br>2019/2061425074 | データの速度ですみりません。<br>>において、残乏 時代手段をされる  | 248: ⊐1106H3N3<br>0 | 8 (1194-)I       |  |

受付システムのQRコード作成(納付情報確認)画面が表示されます。

受付システムのQRコード作成(納付情報確認)画面で納付情報を確認の上、適宜入力 を行い、帳票表示・印刷を押下します。

| Inter could a |                                                                                           | 9                         | · 40 NP. | Ø € 0 0 0 |
|---------------|-------------------------------------------------------------------------------------------|---------------------------|----------|-----------|
|               | 国際電子中級・副務会 ステム (a-faul)<br>受信システム                                                         |                           | D76/4    |           |
|               | QRコード作成                                                                                   |                           | mon      |           |
|               | <b>新行信報確認需要</b>                                                                           |                           |          |           |
|               | 720482042-Fendust.<br>HHRMERD, POTALANDIG<br>R1 05880280402 008873<br>808 18882-080590481 | Call<br>NTCERN<br>EN      |          |           |
|               | 5.6 (8.6) WF (2/8)                                                                        | .84                       |          |           |
|               | N.R. 1646 227 1218                                                                        |                           |          |           |
|               | ##84                                                                                      |                           | 148891   |           |
|               | an more law                                                                               | 8-3                       |          |           |
|               | 8181                                                                                      | Contraction in the second | (eam?)   |           |
|               | \$181                                                                                     |                           | 12-6871  |           |
|               | PriskSa                                                                                   | 403.858                   |          |           |
|               | W/MB                                                                                      | 3.48                      |          |           |
|               | SAMERATE COLD GALARD                                                                      | 859 2 8 4 R 1 B           | (#5(827) |           |
|               | SPRINGE (SE) GAME                                                                         | 46 2 8 2 R 1 B            | (#6872)  |           |
|               | #829                                                                                      |                           |          |           |
|               | 8.8 <u>0</u>                                                                              | 2 2009                    |          |           |
|               | 6410                                                                                      | 2029                      |          |           |

入力内容をもとに作成された **QR** コード(納付用)の画面を印刷し、書面の指示にした がって、コンビニエンスストアで納付の手続を行います。

# e-Tax・作成コーナーヘルプデスク

お問い合わせの前に
 ヘルプデスクへのお問い合わせ

ご利用方法

国税庁では、e-Taxソフト・確定申告書等作成コーナーの事前準備、送信方法、エラー解消などの使い方に関するお問い合わせに電話で対応する専門窓口 (税務相談等を除く、)として、e-Tax・作成コーナーヘルプデスクを設置しております。 ご利用の端末・環境に依存する問題が発生した場合などについては、お問い合わせ内容によっては解決方法をご案内できないこともございますので、予 めご承知おきください。

## お問い合わせの前に

次の質問にはお答えできませんので、それぞれのお問い合わせ先にご確認ください。

税務相談等(申告の要否、申告等の内容に関する事項、税法関連事項等)に関するお問い合わせ

税務相談等に関する問い合わせにつきましては、最寄りの税務署をご利用ください。 なお、簡易なご質問はタックスアンサーが便利です。

税務相談等に関する問い合わせ(国税局・税務署を調べる)

#### 送信(提出)済みの申告・申請の処理状況及び還付金等の処理状況に関するお問い合わせ

e-Tax・作成コーナーヘルプデスクでは、個人情報を取り扱っておりませんので、恐れ入りますが、 送信(提出)先の税務署にお問い合わせください。

送信(提出)先の税務署を調べる

#### JPKIクライアントソフトに関するお問い合わせ

「公的個人認証サービスボータルサイト(外部サイト)」をご確認いただくか、「公的個人認証サービス利用者ヘルプデスク(外部サイト) 」へお問い合わせください。

マイナンバーカードの利用に係るICカードリーダライタの設定、パソコン操作などのお問い合わせ

「マイナンバー総合フリーダイヤル」へお問い合わせください。

#### 法人番号に関するお問い合わせ

法人番号に関するお問い合わせについては、法人番号公表サイトをご確認いただくようお願いいたします。

#### パソコンの基本操作等に関するお問い合わせ

パソコンのサービスセンター等へお問い合わせください。

https://www.e-tax.nta.go.jp/toiawase/toiawase2.htm3-

e-Tax・作成コーナーヘルプデスク | 【e-Tax】国税電子申告・納税システム(イータック... Page 2 of 3

国税庁が提供するe-Taxソフト等以外の会計・申告ソフトの操作等に関するお問い合わせ

各ソフトウェアのメーカーへお問い合わせください。

e-Tax・確定申告書等作成コーナーの事前準備、送信方法、エラー解消などの使い方以外のお問い合わせ

お問い合わせの多い事項は、ホームページに掲載しておりますので、ご活用ください。

- ◎ ヘルブデスクへのお問い合わせTOP10
- ◎ よくある質問(Q&A)
- ◎ 令和元年分 確定申告書等作成コーナーよくある質問

環境情報取得ツール

e-Tax・作成コーナーヘルプデスクでは、エラー解消に当たって、ご利用端末の環境の確認をさせていただくことがあります。 Windows端末をご利用の場合、以下の「環境情報取得ツール」をご利用いただくと、e-Taxをご利用いただくために必要なOS情報やInternet Ex plorer(プラウザ)の設定を確認することができます。 ご利用に当たっては、以下の操作マニュアルをご確認ください。

環境情報取得ツール (Windows/Internet Explorer用)(exe形式:約258KB)

環境情報取得ツール操作マニュアル (700)

別表\_対処方法一覧 🚥

# ヘルプデスクへのお問い合わせ

| 【電話番号】                | 全国一律市内通話料金                                        |  |
|-----------------------|---------------------------------------------------|--|
| and the second second | n o outrout - o constructioner - protector deserv |  |

0570-01-5901 🔇

なお、間違い電話が多くなっておりますので、くれぐれもおかけ間違えのないようにご注意願います。

| 【受付時間】     |                    |
|------------|--------------------|
| ・月曜日~金曜日   | 午前 9時から午後 5時       |
| (休祝日及び12月  | 129日~1月3日を除きます。    |
| (10120122) | 1290-21930 @@868.9 |

・令和2年1月14日~4月16日まで

月曜日~金曜日 午前9時から午後8時(祝日を除きます。) 2月24日の祝日及び3月1日、8日、15日の日曜日 午前 9時から午後 8時 米 ご注意

・電話番号は、ナビダイヤル(0570)を省略せずに、お間違えのないよう十分にご確認の上、おかけください。

なお、間違い電話が多くなっておりますので、くれぐれもおかけ間違えのないようにご注意願います。 ・「0570」は、ナビダイヤルの番号です。e-Tax・作成コーナーヘルプデスクでは、最寄りの税務署に電話を掛ける場合と 同様の負担でご利用いただけ るよう、全国一律市内通話料金で掛けられるナビダイヤルで対応しています。 一般の固定電話からであれば、全国どこからでも、3分間8,5円(税込9,35円)のご負担でご利用いただけます。 ただし、携帯電話及びPH5からは20秒10円 (税込11円)の通話料金となります。

ご利用の電話機によっては、上記ナビダイヤルにつながらない場合があります。

その場合は、03-5638-5171をご利用ください。ただし、この場合には、通常の通話料金となります。

|                        | - (                    | 利用方          | 法      |                    |        |       |     |
|------------------------|------------------------|--------------|--------|--------------------|--------|-------|-----|
|                        | _                      | 1 37 137 3 7 |        |                    |        |       |     |
|                        |                        |              |        |                    |        |       |     |
|                        |                        |              |        |                    |        |       |     |
| のお問い合わせ先へ電話を掛けると音声案内   | 」が流れますので、<br>コオードマーのたい | ご希望の「お       | 問い合わせ  | 皆号① 及び③<br>- ブ花切くち | )」を押して | ください。 |     |
| 、 皆声氣内の地中でも採作9 ることができま | 19 . K FUJDION         | い合わせ留与の      | 研細化学用( | LC PERG /C         | 20%    |       |     |
|                        |                        |              |        |                    |        | a     |     |
| お問い合わせ番号①              |                        |              |        |                    |        |       |     |
|                        |                        |              |        |                    |        |       |     |
| 1 個人の方                 |                        |              |        |                    |        |       | -   |
|                        | ų -                    |              |        | 28                 |        |       |     |
|                        | 2. 2                   |              |        | 5                  | 1      |       |     |
| お問い合わせ番号②              |                        |              |        |                    |        |       | 1.1 |
|                        |                        | _            |        |                    |        |       | -   |
| 1 e-Taxソフトの使い方に関するお問い合 | わせ                     |              |        |                    |        |       |     |
| 事前準備セットアップの方法、送信方法、エ   | こうーに関する質問              | 間、一般的な使      | い方     |                    | 1.1    |       |     |
|                        | スと問い合わせ                |              |        | 100                |        | 5 8 1 |     |
|                        | SOUNDADE               |              |        |                    |        |       |     |
| 事前準備セットアップの方法、送信方法、コ   | ラーに関する質問               | 間、一般的な使      | い方     |                    |        |       |     |
| 8 その他のお問い合わせ           | e 15                   | 80 J.C. 1    |        |                    |        |       |     |
| Costosania cuise       |                        |              |        |                    |        |       |     |
| 上記1~3以外の質問の場合          | 144                    |              |        |                    |        |       |     |
| 上記1~3以外の質問の場合          |                        |              |        |                    |        |       |     |